คู่มือการปฏิบัติงาน

เรื่อง "การบันทึกการตรวจนับพัสดุประจำปี ในระบบ ERP"

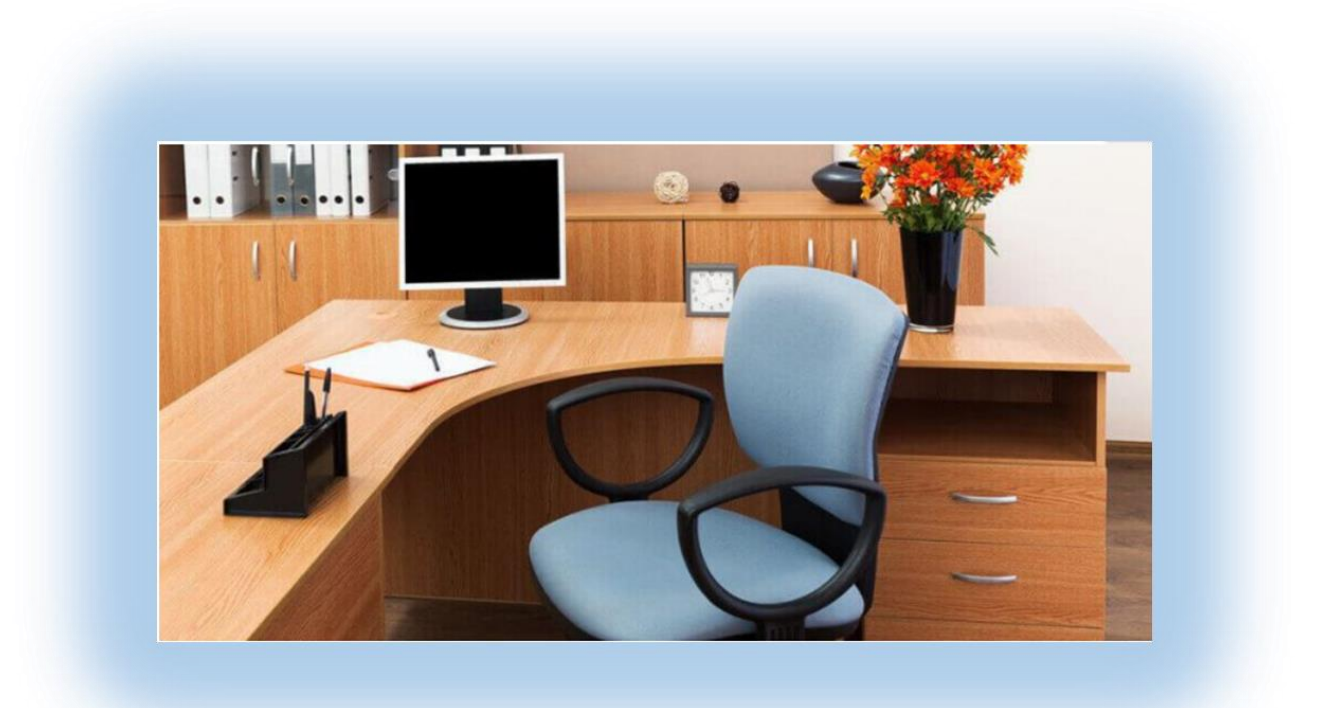

จัดทำโดย

# งานระบบสารสนเทศทางการบัญชี กองคลัง

# สำนักงานอธิการบดี

#### สารบัญ

| 1.การบันทึกการตรวจนับพัสดุประจำปี                   | 1  |
|-----------------------------------------------------|----|
| 2.การเรียกรายงานตรวจสอบพัสดุประจำปี (ฟอร์มเปล่า)    | 5  |
| 3.การเรียกรายงานตรวจสอบพัสดุประจำปี                 | 8  |
| 4.การเรียกรายงานยอดเคลื่อนไหวของรายการสินทรัพย์ถาวร | 11 |

#### 1.การบันทึกการตรวจนับพัสดุประจำปี

1.1 ไปที่ : การบริหารสินทรัพย์ถาวร -> งานประจำงวด -> การตรวจสอบพัสดุประจำปี

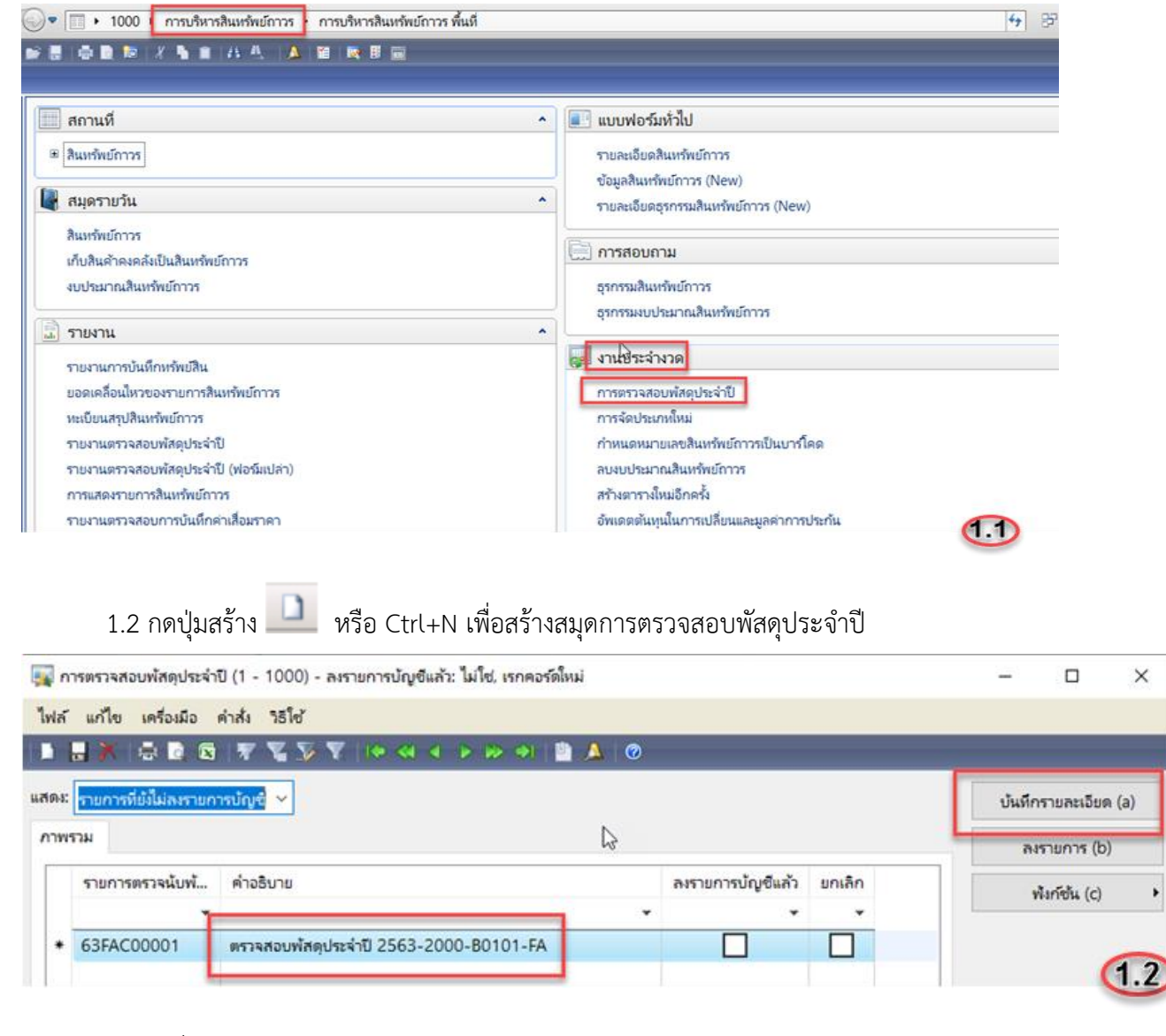

 1.3 เปลี่ยน คำอธิบาย จาก 'ตรวจสอบพัสดุประจำปี 2563' เป็น 'ตรวจสอบพัสดุประจำปี 2563-2000-B0101-FA แล้วคลิกปุ่ม บันทึกรายละเอียด (a) ระบบจะแสดงดังภาพ

| ไฟล์ แก้ไข เครื่องมือ คำสั่ง | วิธีใช้                                    |                                  |
|------------------------------|--------------------------------------------|----------------------------------|
| 🗅 🔒 🗡   🖶 🗟 🖾   🖅            | ▼ ≫ ▼   ⊷ ≪ ∢ ► ⊷ ↔   🖹 🔺   ⊘              |                                  |
| ประจำปี หมาย                 | มเลขสินทรัพย์กาวร<br>กริดนี้ว่าง<br>ยกเลิก | เยการ (a)<br>ก์ชั้น (b) ↓<br>1.3 |

1.4 คลิกปุ่มฟังก์ชัน (b) -> คลิกปุ่ม เลือก ระบบจะแสดง กล่องโต้ตอบ ดังภาพ

| รามิเตอร์      | สินทรัพย์กาวร     |                 | เลือก (a) |
|----------------|-------------------|-----------------|-----------|
| ปี: <u>202</u> | กลุ่มสินทรัพย์กา  | 24:             | 1         |
| ตรวจนับได้:    | 0 หมายเลขสินทร์พ  | เย้กาวระ        | 1         |
|                | แสดงรูปแบบมูลค่าต | ามสินทรัพย์กาวร | _         |
|                | สถานะ:            | !ตัดจำหน่าย/ขาย |           |
|                |                   |                 |           |

 1.5 ที่กล่องโต้ตอบ แถปพารามิเตอร์เปลี่ยน ปี จาก '2020' เป็น <u>'2563'</u> เปลี่ยน ตรวจนับได้ จาก '0' เป็น <u>'1'</u> แล้วคลิกปุ่ม เลือก (a)

| พารามิเตอร์ |      | สินทรัพย์กาวร     |                 | เลือก (a) |
|-------------|------|-------------------|-----------------|-----------|
| ซ:          | 2563 | กลุ่มสินทรัพย์กาว | s:              |           |
| ตรวจนับได้: | 1    | หมายเลขลินทรัพ    | ย์กาวระ         | j         |
|             |      | แสดงรูปแบบมูลค่าต | ามสินทรัพย์กาวร |           |
|             |      | สถานะ:            | !ต้ดจำหน่าย/ขาย | ]         |
|             |      |                   |                 | 4         |

#### 1.6 ระบบจะแสดงกล่องการสอบถาม ดังภาพ

| <u> </u> | นารสอบกาม (1 - 1000)                  |                 |         |        | _        |               |
|----------|---------------------------------------|-----------------|---------|--------|----------|---------------|
| เลือก    | การสอบกาม: แบบสอบกามที่ใช้ก่อนหน้านี้ |                 |         |        | ~        | ปรับเปลี่ยน 🔸 |
| โค       | ហ្វ័ត                                 |                 |         |        |          |               |
|          | 🔜 ลินทรัพย์กาวร                       |                 |         |        |          | ÷             |
| ก่าห     | นดช่วง การเรียงลำดับ                  |                 |         |        |          |               |
|          |                                       | No.4            | deviler |        | <b>^</b> |               |
|          | 1115 N                                | nan             | 110410  |        |          | เพิ่ม         |
|          | สมุทรพยุกาวร                          | กลุ่มสนทรพยกาวร |         |        |          | 811220        |
|          | แสดงรูปแบบมูลค่าตามสินทรัพย์กาวร      | หน่วยงาน        |         |        |          | nooon         |
|          | แสดงรูปแบบมูลค่าตามสินทรัพย์กาวร      | สถานะ           |         |        |          |               |
|          | แสดงรูปแบบมูลค่าตามสินทรัพย์กาวร      | แหล่งมีน        |         |        |          |               |
|          |                                       |                 |         |        | ~        |               |
| <        |                                       |                 |         |        | >        |               |
|          |                                       |                 |         |        |          |               |
|          |                                       |                 |         | รีเช็ต | ตกลง     | <b>€1</b> 1.6 |

## 1.7 ให้ระบุข้อมูลที่ ตาราง ฟิลด์ และเงื่อนไข ดังตาราง

| ตาราง                            | ฟิลด์              | เงื่อนไข |
|----------------------------------|--------------------|----------|
| สินทรัพย์ถาวร                    | กลุ่มสินทรัพย์ถาวร | FA*      |
| แสดงรูปแบบมูลค่าตามสินทรัพย์ถาวร | หน่วยงาน           | B0101*   |
| แสดงรูปแบบมูลค่าตามสินทรัพย์ถาวร | สถานะ              | เปิด,ปิด |
| แสดงรูปแบบมูลค่าตามสินทรัพย์ถาวร | แหล่งเงิน          | 2000     |

# 1.8 ระบุข้อมูลครบถ้วนแล้ว จากนั้น คลิกปุ่ม ตกลง

| ตาราง                            | ฟิลด์               | เงื่อนไข | เพิ่ม |
|----------------------------------|---------------------|----------|-------|
| สินทรัพย์ถาวร                    | หมายเลขสินทรัพย์ถา. |          |       |
| สินทรัพย์ถาวร                    | กลุ่มสินทรัพย์ถาวร  | FA*      | ลบออก |
| แสดงรูปแบบมูลค่าตามสินทรัพย์กาวร | สถานะ               | เปิด,ปิด |       |
| แสดงรูปแบบมูลค่าตามสินทรัพย์กาวร | แหล่งเงิน           | 2000     |       |
| แสดงรูปแบบมูลค่าตามสินทรัพย์ถาวร | หน่วยงาน            | B0101*   |       |
|                                  |                     |          |       |
|                                  |                     |          | >     |
|                                  |                     |          |       |

## 1.9 คลิกปุ่ม ตกลง อีกครั้ง

| 🙀 กล่องไต้ตอบ (1)                        |                                                              |                      | - | $\Box$   | ×  |
|------------------------------------------|--------------------------------------------------------------|----------------------|---|----------|----|
| พารามิเตอร์<br>ปี: 2563<br>ตรวจนับได้: 1 | สินทรัพย์ถาวร<br>กลุ่มสินทรัพย์ถาวร:<br>แสดงรูปแบบมูลค่าตามไ | FA*<br>สินทรัพย์ถาวร |   | เลือก (a | i) |
|                                          | สถานะ:                                                       | เปิด,ปิด             |   |          |    |
|                                          | หน่วยงาน:                                                    | B0101*               |   |          |    |
|                                          | แหล่งเงิน:                                                   | 2000                 |   |          |    |
| ป็ปฏิทิน                                 |                                                              | ตกลง                 |   | ียกเลิก  | .9 |

## 1.10 ระบบจะแสดงข้อมูลดังภาพ

|         | 🗄 📴 🕿 🕿 🍒 🏹 🕪 📢 🚸               | >          | 2 🔺 🕐     |            |            |        |                             |            |   |              |
|---------|---------------------------------|------------|-----------|------------|------------|--------|-----------------------------|------------|---|--------------|
| ประจำปี | หมายเลขสินทรัพย์กาวร            | ตรวจนับได้ | จ่านวนขาด | จ่านวนเกิน | เสื่อมสภาพ | ช่ารุด | <mark>ว</mark> ันที่จำหน่าย | เอกสารจ่ำห | ^ | ลงรายการ (a) |
| 2563    | 2-B0101-FA03-09200030001/002-60 | 1          | 0         | 0          | 0          | 0      |                             |            |   | -            |
| 2563    | 2-B0101-FA03-09200030001/003-62 | 1          | 0         | 0          | 0          | 0      |                             |            |   | ฟงก์ชัน (b)  |
| 2563    | 2-B0101-FA03-09200030001/004-62 | 1          | 0         | 0          | 0          | 0      |                             |            |   |              |
| 2563    | 2-B0101-FA03-09200030001/005-62 | 1          | 0         | 0          | 0          | 0      |                             |            |   |              |
| 2563    | 2-B0101-FA03-09400130000/s.53-1 | 1          | 0         | 0          | 0          | 0      |                             |            |   |              |
| 2563    | 2-B0101-FA04-09200040010/001-62 | 1          | 0         | 0          | 0          | 0      |                             |            |   | 61           |
| 2563    | 2-80101-6405-39200050004/001-61 | 1          | 0         | = 0        | 0          | 0      |                             |            |   | (1.1         |

1.11 คลิกปุ่ม ลงรายการ (a) ระบบจะแสดงกล่อง ข้อความลงรายการแล้ว ดังภาพ แล้วคลิกปุ่ม ปิด (d)

Infolog (1) − □ ×

| ข้อความต่อไปนี้มีวัตถุประสงค์เพื่อแจ้งให้ทราบเท่านั้น | <b>(i)</b>   |
|-------------------------------------------------------|--------------|
| ไม่จำเป็นต้องดำเนินการไดๆ                             | $\checkmark$ |

| 📄 ข้อความ  | ( <b>13:58:22)</b><br>15 63FAC00001 | ลงร | ายการแล้ว |   |
|------------|-------------------------------------|-----|-----------|---|
| รายละเอียด |                                     |     |           |   |
|            |                                     |     |           |   |
|            |                                     |     |           |   |
|            | <b>2</b> 2 7 7 5                    |     | <b>.</b>  | _ |
|            | ล้างข้อมูล (a)                      |     | ปิด (d)   |   |

#### 2.การเรียกรายงานตรวจสอบพัสดุประจำปี (ฟอร์มเปล่า)

2.1 ไปที่ : การบริหารสินทรัพย์ถาวร -> รายงาน -> รายงานตรวจสอบพัสดุประจำปี (ฟอร์มเปล่า) ที่ ปี

#### ระบุปี "**2563**" คลิกปุ่ม **เลือก(**a**)**

| รายงาน   | ตรวจสอบพั | สดุประจำปี (ฟอร์มเปล่า) (1)            |               | - 🗆                          | × |
|----------|-----------|----------------------------------------|---------------|------------------------------|---|
| /เว้าไป  | ชุดงาน    |                                        |               |                              |   |
| ปี<br>1: | 2563      | สินทร้พย์กาวร<br>หมายเลชสินทร้พย์กาวร: |               | เลือก (a)<br>ค่าเริ่มต้น (b) | ) |
|          |           | กลุ่มสินทรัพย์ถาวร:                    |               | ตัวเลือก (c)                 |   |
|          |           | แสดงรูปแบบมูลค่าตามสินท                | ร้พย์กาวร     |                              |   |
|          |           | สถานะ:                                 | !ปิด          |                              |   |
|          |           | แหล่งเงิน:                             |               |                              |   |
|          |           | หน่วยงาน:                              |               | 6                            |   |
|          |           | ส้าเรือองไอองได                        |               | 2                            | リ |
|          | 2.2       | ระบบจะแสดงกล่อง                        | ข้อความดังภาพ |                              |   |

| <u> </u> |                                  |                    |          |            |      |        |  |  |  |  |
|----------|----------------------------------|--------------------|----------|------------|------|--------|--|--|--|--|
| เลือก    | เลือกการสอบกามนี้ใช <b>่</b> ~   |                    |          |            |      |        |  |  |  |  |
| โค       | โครงสร้าง                        |                    |          |            |      |        |  |  |  |  |
| 9        |                                  | \$                 |          |            |      |        |  |  |  |  |
| ก่าง     | นดช่วง การเรียงลำดับ             |                    |          |            |      |        |  |  |  |  |
| LΓ       | ตาราง                            | ฟิลด์              | เมื่อนไข |            |      | เพิ่ม  |  |  |  |  |
|          | สินทรัพย์ถาวร                    | หมายเลขสินทรัพย์ถา |          |            |      |        |  |  |  |  |
|          | สินทรัพย์ถาวร                    | กลุ่มสินทรัพย์ถาวร |          |            |      | ลบออก  |  |  |  |  |
|          | แสดงรูปแบบมูลค่าตามสินทรัพย์ถาวร | สถานะ              | !ปิด     |            |      |        |  |  |  |  |
|          | แสดงรูปแบบมูลค่าตามสินทรัพย์กาวร | แหล่งเงิน          |          |            |      |        |  |  |  |  |
|          | แสดงรูปแบบมูลค่าตามสินทรัพย์กาวร | หน่วยงาน           |          |            |      |        |  |  |  |  |
|          |                                  |                    |          |            |      |        |  |  |  |  |
| ١.       |                                  |                    |          |            |      |        |  |  |  |  |
| <        |                                  |                    |          |            | >    | 2.2    |  |  |  |  |
|          |                                  |                    |          | รีเซ็ต (e) | ตกลง | ยกเลิก |  |  |  |  |

2.3 ให้ระบุข้อมูลที่ ตาราง ฟิลด์ และเงื่อนไข ดังตาราง

| ตาราง                            | ฟิลด์              | เงื่อนไข |
|----------------------------------|--------------------|----------|
| สินทรัพย์ถาวร                    | กลุ่มสินทรัพย์ถาวร | FA*      |
| แสดงรูปแบบมูลค่าตามสินทรัพย์ถาวร | สถานะ              | เปิด,ปิด |
| แสดงรูปแบบมูลค่าตามสินทรัพย์ถาวร | แหล่งเงิน          | 2000     |
| แสดงรูปแบบมูลค่าตามสินทรัพย์ถาวร | หน่วยงาน           | B0101*   |

2.4 ระบุข้อมูลครบถ้วนแล้ว จากนั้น คลิกปุ่ม ตกลง

| <b>1</b> |                                  |                    | $\times$  |            |      |             |       |  |  |  |  |
|----------|----------------------------------|--------------------|-----------|------------|------|-------------|-------|--|--|--|--|
| เลือกห   | าารสอบถาม: การสอบถามที่ใช้       |                    |           |            | ~    | ปรับเปลี่ยน | (a) 🔸 |  |  |  |  |
| โคร      | โครงสร้าง                        |                    |           |            |      |             |       |  |  |  |  |
| 4        |                                  |                    | <u></u>   |            |      |             |       |  |  |  |  |
|          |                                  |                    | ¥         |            |      |             |       |  |  |  |  |
| กำห      | นดช่วง การเรียงลำดับ             |                    |           |            |      |             |       |  |  |  |  |
|          | ตาราง                            | ฟิลด์              | เมื่อนไข  |            |      | เพิ่ม       |       |  |  |  |  |
|          | สินทรัพย์ถาวร                    | หมายเลขสินทรัพย์ถา |           | _          |      |             |       |  |  |  |  |
|          | สินทรัพย์ถาวร                    | กลุ่มสินทรัพย์ถาวร | FA*       |            |      | ลบออก       |       |  |  |  |  |
|          | แสดงรูปแบบมูลค่าตามสินทร้พย์ถาวร | สถานะ              | เปิด, ปิด |            |      |             |       |  |  |  |  |
|          | แสดงรูปแบบมูลค่าตามสินทรัพย์ถาวร | แหล่งเงิน          | 2000      |            |      |             |       |  |  |  |  |
|          | แสดงรูปแบบมูลค่าตามสินทรัพย์ถาวร | หน่วยงาน           | B0101*    |            |      |             |       |  |  |  |  |
|          |                                  |                    |           | _          |      |             |       |  |  |  |  |
| <        |                                  |                    |           |            | >    | 1           |       |  |  |  |  |
|          |                                  |                    |           |            |      |             |       |  |  |  |  |
|          |                                  |                    |           | รีเซ็ต (e) | ตกลง | ยกเสื       | in    |  |  |  |  |
|          |                                  |                    | A         |            |      |             |       |  |  |  |  |

# 2.5 แล้วคลิกปุ่ม ตกลง อีกครั้งระบบ

| ้าวไป | ชุดงาน |                         |                         |       |   |                 |   |
|-------|--------|-------------------------|-------------------------|-------|---|-----------------|---|
| ปี    |        | สินทรัพย์ถาวร           |                         |       |   | เลือก (a)       |   |
| ปี:   | 2563   | หมายเลขสินทร้พย์ถาวร:   |                         |       | P | ก่าเริ่มต้น (b) | ) |
|       |        | กลุ่มสินทรัพย์ถาวร:     | FA*                     |       |   | ต้วเลือก (c)    |   |
|       |        | แสดงรูปแบบมูลค่าตามสินท | ร้พย์ถาวร               |       |   |                 |   |
|       |        | สถานะ:                  | เปิด, ปิด               |       |   |                 |   |
|       |        | แหล่งเงิน:              | 2000                    |       |   |                 |   |
|       |        | หน่วยงาน:               | B0101*                  |       |   |                 |   |
|       |        | ตัวเลือกปัจจุบัน        |                         |       |   |                 |   |
|       |        | เครื่องพิมพ์:           | FX DocuCentre-V 5070 84 |       |   |                 |   |
|       |        | พิมพ์สี่อกลาง:          | จอภาพ 🗸                 |       |   |                 | _ |
|       |        |                         |                         |       |   | 2.              | 5 |
|       |        |                         |                         | ຫຼຄອງ |   | แกเลิเ          | 2 |

# 2.6 ระบบจะแสดงรายงานดังภาพ (สังเกตราคาทุน)

6

รายงานตรวจสอบพัสดุประจำปี 2563 หน่วยงาน B01010010 - สำนักงานเลขานุการ คณะเกษตร แหล่งเงิน 2000 - เงินรายได้

|                |                                        |                                                                                                    | แหลงเงน 2       | 000 - 10163 18160 |                   |      |      |     |      |        |            |                               |
|----------------|----------------------------------------|----------------------------------------------------------------------------------------------------|-----------------|-------------------|-------------------|------|------|-----|------|--------|------------|-------------------------------|
| NO กลุ่ม       | หมายเลขครุภัณฑ์                        | ชื่อครุภัณฑ์                                                                                             | จำนวน หน่วยวัด  | วันที่ได้มา       | ราดาทุน (รวม VAT) | ตรวจ | เปล้ | ขาด | เกิน | ข่ารุด | เสื่อมสภาพ | ใช้                           |
| 1 <u>FA03</u>  | 2-B0101-FA03-09200030001/002-60        | ปรับปรุงห้อง 105 อาคารวชิรานุสรณ์                                                                        | 1.00 4714       | 14/7/2017         | 212,235.88        |      |      |     |      |        |            | ห้อ                           |
| 2 <u>FA03</u>  | 2-B0101-FA03-09200030001/003-62        | ปรับปรุงอาคารจรัดสุนทรสิงห์<br>งานทาสีภายในห้องเรียนและห้องปฏิบัติการ                                    | 1.00 4714       | 16/10/2018        | 491,000.00        |      |      |     |      |        |            | <br>11                        |
| 3 <u>FA03</u>  | 2-B0101-FA03-09200030001/004-62        | ปรับปรุงอาคารจรัด สุนทรสิงห์<br>งานระบบกันขึมผนังหลังดา,งานตาข่ายฝ้าเพร<br>านชายดา.งานระแนงปิดช่องท่องาน | 1.00 <u>אוש</u> | 16/10/2018        | 332,171.00        |      |      |     |      |        |            | -<br>זרס                      |
| 4 <u>FA03</u>  | 2-B0101-FA03-09200030001/005-62        | ปรับปรงอาดารจรัด สนทรสิงห์<br>งานระบบเครื่องปรับอากาศ,งานระบบโทรศัพท์                                    | 1.00 <u>unu</u> | 16/10/2018        | 171,196.48        |      |      |     |      |        |            | - 11                          |
| 5 <u>FA03</u>  | <u>2-B0101-FA03-09400130000/5.53-1</u> | งานปรับปรุงและต่อเติมห้องนิทรรศการเพิดพร<br>ก็บรติสมเด็จพระบรมโอรสาธิราชฯ<br>สยามกุฎราชกุมาร             | 1.00 4114       | 6/10/2009         | 1,360,422.00      |      |      |     |      |        |            | สำเ                           |
| กลุ่ม          | I <u>FA03</u>                          |                                                                                                    | 5.00            |                   | 2,567,025.36      |      |      |     |      |        |            |                               |
| 6 <u>FA04</u>  | 2-B0101-FA04-09200040010/001-62        | จุดทิ้งขยะ (ดอกขยะ) ณ บริเวณสานไทร<br>คณะเกษตร จำนวน 1 งาน เป็นเงิน 485,236<br>บาท                       | 1.00 4714       | 6/12/2018         | 485,236.00        |      |      | _   |      |        |            | _<br>บริเ<br>มห               |
| กลุ่ม          | I <u>FA04</u>                          |                                                                                                    | 1.00            |                   | 485,236.00        |      |      |     |      |        |            |                               |
| 7 <u>FA05</u>  | 2-B0101-FA05-39200050004/001-61        | รถเข็น 2 ชั้น                                                                                            | 1.00 🛝          | 23/1/2018         | 5,671.00          |      |      | _   |      |        |            | ี่ ห้อ                        |
| 8 <u>FA05</u>  | 2-B0101-FA05-39200050004/002-61        | รถเข็น 2 ชั้น                                                                                            | 1.00 🛝          | 23/1/2018         | 5,671.00          |      |      |     | _    |        |            | _ <sup>พะเ</sup><br>ห้อ<br>ดถ |
| 9 FA05         | 2-B0101-FA05-41200010000/s.50-1        | เครื่องปรับอากาศแบบต่าง ๆ                                                                                | 1.00 เครื่อง    | 14/10/2006        | 42,000,00         |      |      |     | _    |        |            | - สำเ                         |
| 10 FA05        | 2-B0101-FA05-41200010000/s.50-2        | เครื่องปรับอากาศแบบต่าง ๆ                                                                                | 1.00 เครื่อง    | 14/10/2006        | 42.000.00         |      |      |     | —    |        |            | สำเ                           |
| 11 <u>FA05</u> | 2-B0101-FA05-41200010005/001-58        | เครื่องปรับอากาศชนิดตู้ตั้งพื้นพร้อมอุปกรณ์เ<br>ะติดตั้ง                                                 | 1.00 <u>ชต</u>  | 25/11/2014        | 285,401.10        |      |      |     |      |        |            | <u></u><br>តែ                 |
| 12 <u>FA05</u> | 2-B0101-FA05-41200010005/002-58        | เครื่องปรับอากาศชนิดตู้ตั้งพื้นพร้อมอุปกรณ์เ<br>ะติดตั้ง                                                 | 1.00 ชุด        | 25/11/2014        | 285,401.10        |      |      |     |      |        |            | ៍តែ                           |
| 13 <u>FA05</u> | 2-B0101-FA05-41200010005/003-58        | เครื่องปรับอากาศชนิดตู้ตั้งพื้นพร้อมอุปกรณ์:<br>ะติดตั้ง                                                 | 1.00 ชุด        | 25/11/2014        | 285,401.10        |      |      |     | _    |        |            | <u></u> តែ                    |
| 14 <u>FA05</u> | 2-B0101-FA05-41200010005/004-58        | เครื่องปรับอากาศชนิดตู้ตั้งพื้นพร้อมอุปกรณ์เ<br>ะติดตั้ง                                                 | 1.00 <u>ଏକ</u>  | 25/11/2014        | 285,401.10        |      |      |     |      |        |            | - โกง                         |
| 15 <u>FA05</u> | 2-B0101-FA05-41200010005/005-58        | เครื่องปรับอากาศชนิดตู้ตั้งพื้นพร้อมอุปกรณ์เ<br>ะติดตั้ง                                                 | 1.00 <u>ชุต</u> | 25/11/2014        | 285,401.10        |      |      |     | (    | 2.6    |            | ិ កែ                          |
| 16 <u>FA05</u> | 2-B0101-FA05-41200010005/006-58        | เครื่องปรับอากาศชนิดตู้ตั้งพื้นพร้อมอุปกรณ์:<br>*®ฉชั้ง                                                  | 1.00 <u>ซ</u> ต | 25/11/2014        | 285,401.10        |      |      |     |      | -      |            | ិ តែ                          |

#### 3.การเรียกรายงานตรวจสอบพัสดุประจำปี

3.1 ไปที่: การบริหารสินทรัพย์ถาวร -> รายงาน -> รายงานตรวจสอบพัสดุประจำปี คลิกปุ่ม เลือก(a)

| 🙀 รายงานตรวจสอบพัสดุประจำปี (1)  |  | _        | ×       | (  |
|----------------------------------|--|----------|---------|----|
| ทั่วไป ชุดงาน                    |  |          |         |    |
| สินทรัพย์กาวร                    |  | เลือก    | ו (a)   |    |
| กลุ่มสินทรัพย์กาวร:              |  | ค่าเริ่ม | ภัน (b) | Í. |
| หมายเลขสินทรัพย์กาวร:            |  | ທັງເລີຍ  | งก (c)  | i  |
| แสดงรูปแบบมูลค่าตามสินทรัพย์ถาวร |  |          |         | 1  |
| แหล่งเงิน:                       |  |          |         |    |
| หน่วยงาน:                        |  |          |         |    |
| รายละเอียดการตรวจนับ             |  | C        | 3.1     |    |

#### 3.2 ระบบจะแสดงกล่องข้อความดังภาพ

| <b>.</b> 5 | 📰 รายงานตรวจสอบพัสดุประจำปี - รายงาน (1 - 1000) 🦳 🗆 🗙           |                      |            |      |        |   |  |  |  |  |
|------------|-----------------------------------------------------------------|----------------------|------------|------|--------|---|--|--|--|--|
| เลือกเ     | ลือกการสอบถาม: <mark>การสอบถามที่ใช้</mark> ✓ ปรับเปลี่ยน (a) ▶ |                      |            |      |        |   |  |  |  |  |
| - โคร      | โครงสร้าง                                                       |                      |            |      |        |   |  |  |  |  |
| 2          | 🖷 ตาราง                                                         |                      |            |      |        |   |  |  |  |  |
|            | สินทรัพย์กาวร                                                   |                      |            |      |        |   |  |  |  |  |
| กำห        | กำหนดช่วง การเรียงลำดับ                                         |                      |            |      |        |   |  |  |  |  |
| Г          | ตาราง                                                           | ฟิลด์                | เงื่อนไข   | ^    | เพิ่ม  |   |  |  |  |  |
|            | สินทรัพย์ถาวร                                                   | หมายเลขสินทรัพย์ถาวร |            |      |        |   |  |  |  |  |
|            | สินทรัพย์ถาวร                                                   | กลุ่มสินทรัพย์ถาวร   |            |      | ลบออก  | ł |  |  |  |  |
|            | แสดงรูปแบบมูลค่าตามสินทรัพย์ถาวร                                | แหล่งเงิน            |            |      |        |   |  |  |  |  |
|            | แสดงรูปแบบมูลค่าตามสินทรัพย์ถาวร                                | หน่วยงาน             |            |      |        |   |  |  |  |  |
|            | รายละเอียดการตรวจนับ                                            | ประจำปี              |            |      |        |   |  |  |  |  |
|            |                                                                 |                      |            | ~    |        |   |  |  |  |  |
| <          | · · · · 3.2                                                     |                      |            |      |        |   |  |  |  |  |
|            |                                                                 |                      | รีเซ็ต (e) | ตกลง | ยกเลิก |   |  |  |  |  |

#### 3.3 ให้ระบุข้อมูลที่ ตาราง ฟิลด์ และเงื่อนไข ดังตาราง

| ตาราง                            | ฟิลด์              | เงื่อนไข |
|----------------------------------|--------------------|----------|
| สินทรัพย์ถาวร                    | กลุ่มสินทรัพย์ถาวร | FA*      |
| แสดงรูปแบบมูลค่าตามสินทรัพย์ถาวร | แหล่งเงิน          | 2000     |
| แสดงรูปแบบมูลค่าตามสินทรัพย์ถาวร | หน่วยงาน           | B0101*   |
| แสดงรูปแบบมูลค่าตามสินทรัพย์ถาวร | สถานะ              | เปิด,ปิด |
| รายละเอียดการตรวจนับ             | ประจำปี            | 2563     |

## 3.4 ระบุข้อมูลครบถ้วนแล้ว จากนั้น คลิกปุ่ม ตกลง

| ดช่วง การเรียงลำดับ              |                      |          |              |       |
|----------------------------------|----------------------|----------|--------------|-------|
| ตาราง                            | ฟิลด์                | เงื่อนไข | ^            | เพิ่ม |
| สินทรัพย์ถาวร                    | หมายเลขสินทรัพย์ถาวร |          |              |       |
| สินทรัพย์ถาวร                    | กลุ่มสินทรัพย์ถาวร   | FA*      |              | ลบออก |
| แสดงรูปแบบมูลค่าตามสินทรัพย์ถาวร | แหล่งเงิน            | 2000     |              |       |
| แสดงรูปแบบมูลค่าตามสินทรัพย์ถาวร | หน่วยงาน             | B0101*   |              |       |
| แสดงรูปแบบมูลค่าตามสินทรัพย์กาวร | สถานะ                | เปิด,ปิด |              |       |
| รายละเอียดการตรวจนับ             | ประจำปี              | 2563     | <br>         |       |
|                                  |                      |          | <br><b>~</b> |       |

## 3.5 แล้วคลิกปุ่ม ตกลง อีกครั้ง

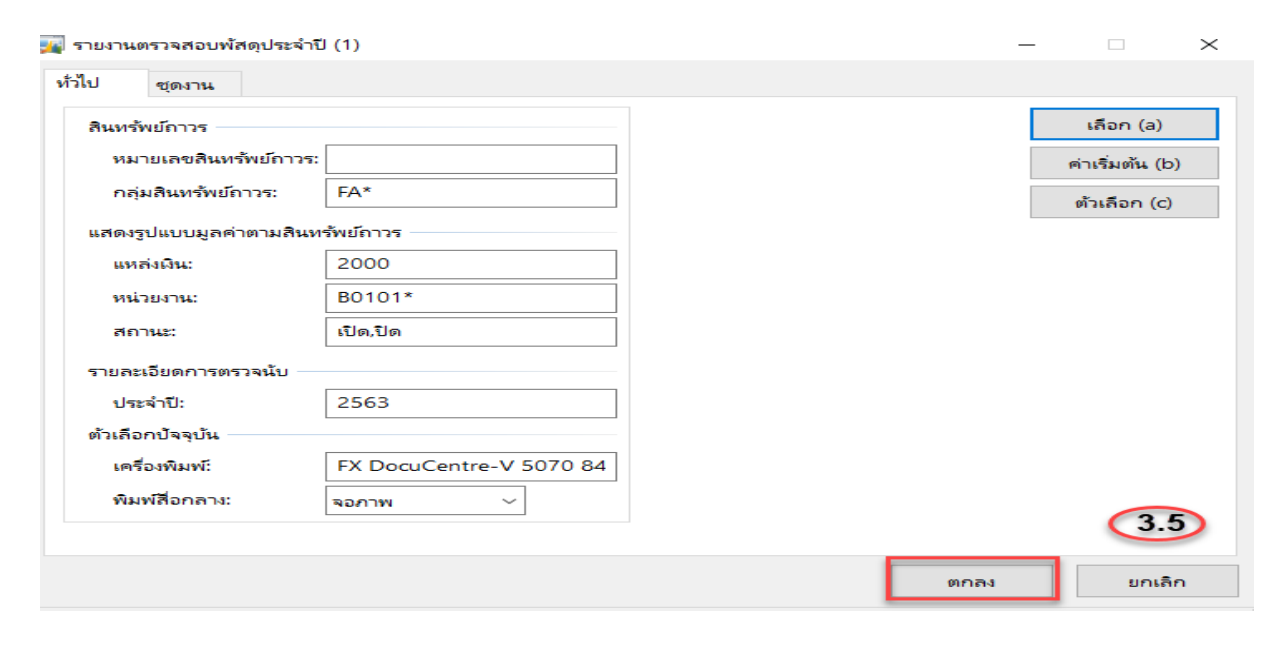

#### 3.6 ระบบจะแสดงรายงานดังภาพ (สังเกตราคาทุน)

|               |                                 | หน่วยงาน                                                                                                   | รายงานตรวจสอ<br>B01010010 -<br>แหล่งเงิน 2 | บพัสดุประจำปี 2<br>ส่านักงานเลขา:<br>000 - เงินรายได | 2563<br>นุการ คณะเกษตร<br>เ |         |      |        |        |                                                                      | หน้า 1<br>23/8/2020<br>13:40:58 |
|---------------|---------------------------------|----------------------------------------------------------------------------------------------------|--------------------------------------------|------------------------------------------------------|-----------------------------|---------|------|--------|--------|----------------------------------------------------------------------|---------------------------------|
| NO กลุ่ม      | หมายเลขครุภัณฑ์                 | ชื่อครุภัณฑ์                                                                                               | จำนวน หน่วยวัด                             | ว้นที่ได้มา                                          | ราดาทุน (รวม VAT)           | ตรวจเป็ | ด้ยา | ด เกิเ | ช่ารุด | เสื่อมสภาพ ใช้ประจำที่                                               |                                 |
| 1 <u>FA03</u> | 2-B0101-FA03-09200030001/002-60 | ปรับปรุงห้อง 105 อาคาราชิรานุสรณ์                                                                          | 1.00 114                                   | 14/7/2017                                            | 212,235.88                  | - T     | 1    | 0 0    | 0      | 0 ห้อง 105 อาคาราชรานุสรณ์                                           |                                 |
| 2 <u>FA03</u> | 2-B0101-FA03-09200030001/003-62 | ปรับปรุงอาคารจรัดสุนทรสิงห์<br>งานทาสีกายในห้องเรียนและห้องปฏิบัติการ                                      | 1.00 •••                                   | 16/10/2018                                           | 491,000.00                  | 1       | 1    | 0 (    | 0      | 0 อาคารจรัด สุนทรสิงห์                                               |                                 |
| 3 <u>FA03</u> | 2-B0101-FA03-09200030001/004-62 | ปรับปรุงอาคารจรัด สุนทรสิงห์<br>งานระบบกันขึมมนังหลังดา,งานตาข่ายฝ้าเพง<br>านต่ามดา งานระบนมิโดต์เองก่องาน | 1.00 <u>งาน</u>                            | 16/10/2018                                           | 332,171.00                  |         | 1    | 0 (    | 0      | 0 อาคารจรัด สุนทรสิงห์                                               |                                 |
| 4 <u>FA03</u> | 2-B0101-FA03-09200030001/005-62 | ปรับปรงอาคารจรัด สนทรสิงห์<br>งานระบบเครื่องปรับอากาศ.งานระบบโทรศัพท์                                      | 1.00 📶                                     | 16/10/2018                                           | 171,196.48                  |         | 1    | 0 (    | 0      | 0 อาคารจรัด สุนทรสิงห์                                               |                                 |
| 5 <u>FA03</u> | 2-B0101-FA03-09400130000/s.53-1 | งานปรับปรุงและต่อเติมห้องนิทรรศการเทิดพร<br>กับรติสมเด็จพระบรมโอรสาธิราชฯ<br>สยามกุฎราชกุมาร               | 1.00 <u>anu</u>                            | 6/10/2009                                            | 1,360,422.00                |         | 1    | 0 (    | 0      | 0 สำนักงานเลขานุการ                                                  |                                 |
| กลุ่ม         | FA03                            |                                                                                                    | 5.00                                       |                                                      | 2,567,025.36                |         |      |        | 0      | 0                                                                    |                                 |
| 6 <u>FA04</u> | 2-B0101-FA04-09200040010/001-62 | จุดทิ้งขยะ (ดอกขยะ) ณ บริเวณลาเม็ทร<br>ดถนะเกษตร จำนวน 1 งาน เป็นพิน 485,236                               | 1.00 <u>אוש</u>                            | 6/12/2018                                            | 485,236.00                  |         | 1    | 0 (    | 0      | <ol> <li>บริเวณสานไทร คณะเกษตร<br/>มหาวิทยาลัยเกษตรศาสตร์</li> </ol> |                                 |
| 7 <u>FA04</u> | 2-B0101-FA04-09200040010/001-62 | บ พ<br>จุดที่งขยะ (ดอกขยะ) ณ บริเวณสานไทร<br>คณะเกษตร ล่านวน 1 งาน เป็นเงิน 485,236<br>                    | 1.00 <u>anu</u>                            | 6/12/2018                                            | 485,236.00                  |         | 1    | 0 (    | 0      | <ol> <li>บริเวณสานไทร คณะเกษตร<br/>มหาวิทยาลัยเกษตรศาสตร์</li> </ol> |                                 |
| 8 <u>FA04</u> | 2-B0101-FA04-09200040010/001-62 | บาท<br>จุดทิ้งขมะ (ดอกขมะ) ณ บริเวณลานไทร                                                                  | 1.00 <u>anu</u>                            | 6/12/2018                                            | 485,236.00                  |         | 1    | 0 (    | 0      | 0 บริเวณลานไทร คณะเกษตร                                              | 3.6                             |

#### 4.การเรียกรายงานยอดเคลื่อนไหวของรายการสินทรัพย์ถาวร

| 🌉 ยอดเคลื่อนไหวของรายการสินทรัพย์กาวร             | (1)                        | - 🗆 X           |
|---------------------------------------------------|----------------------------|-----------------|
| ทั่วไป ชุดงาน                                     |                            |                 |
| รอบระยะเวลาบัญชี                                  | สินทรัพย์ถาวร              | เลือก (a)       |
| วนทเรมตน:                                         | กลุ่มสินทรัพย์ถาวร:        | ค่าเริ่มต้น (b) |
| วนทสนสุด: 30/9/2020                               | หมายเลขสินทรัพย์กาวร:      | ตัวเลือก (c)    |
|                                                   | สมุดบัญชีสินทรัพย์ถาวร     |                 |
|                                                   | สมุดบัญชี:                 |                 |
|                                                   | ตัวเลือกปัจจุบัน           |                 |
|                                                   | เครื่องพิมพ์: FX DocuCentr | re-V 5070 84    |
|                                                   | พิมพ์สื่อกลาง: จอภาพ       | ~               |
|                                                   |                            | (4.1)           |
|                                                   |                            | ตกลง ยกเลิก     |
| สร้างการตั้งค่าพารามิเตอร์เริ่มต้นขึ้นใหม่หรือไม่ | ?                          |                 |

4.1 ไป: การบริหารสินทรัพย์ถาวร -> รายงาน -> ยอดเคลื่อนไหวของรายการสินทรัพย์ถาวร

#### 4.2 ให้ระบุข้อมูลที่ ตาราง ฟิลด์ และเงื่อนไข ดังตาราง

| ตาราง                  | ฟิลด์              | เงื่อนไข          |  |  |
|------------------------|--------------------|-------------------|--|--|
| สินทรัพย์ถาวร          | กลุ่มสินทรัพย์ถาวร | FA03,FD03,FT03    |  |  |
| สมุดบัญชีสินทรัพย์ถาวร | แหล่งเงิน          | 2000              |  |  |
| สมุดบัญชีสินทรัพย์ถาวร | หน่วยงาน           | B0101*            |  |  |
| สมุดบัญชีสินทรัพย์ถาวร | สถานะ              | !0110199630092020 |  |  |

#### 4.3 ระบุข้อมูลครบถ้วนแล้ว จากนั้น คลิกปุ่ม ตกลง

| าราง                                        | ฟิลด์                   | เงื่อนไข                 |  | เพิ่ม |
|---------------------------------------------|-------------------------|--------------------------|--|-------|
| งินทรัพย์ถาวร                               | กลุ่มสินทรัพย์ถาวร      | FA03,FD03,FT03           |  |       |
| <sub>1</sub> มุดบัญชีสินทรัพย์ถาวร          | แหล่งเงิน               | 2000                     |  | ลบออก |
| <sup>ร</sup> มุดบัญชีสินทร <i>ั</i> พย์กาวร | หน่วยงาน                | B0101*                   |  |       |
| <sup>ส</sup> มุดบัญชีสินทรัพย์ถาวร          | วันที่ขายหรือตัดจำหน่าย | !"1/10/1996" "30/9/2020" |  |       |
|                                             |                         |                          |  |       |
|                                             |                         |                          |  |       |
|                                             |                         |                          |  |       |
|                                             |                         |                          |  |       |
|                                             |                         |                          |  |       |
|                                             |                         |                          |  |       |

#### 4.4 แล้วคลิกปุ่ม ตกลง อีกครั้ง

| 🙀 ยอดเคลื่อนไหวของรายการสินทรัพ    | เย้ถาวร ( | 1)                       |                         | -   |                | ×   |
|------------------------------------|-----------|--------------------------|-------------------------|-----|----------------|-----|
| ทั่วไป ชุดงาน                      |           |                          |                         |     |                |     |
| รอบระยะเวลาบัญชี                   |           | สินทรัพย์ถาวร            |                         |     | เลือก (a)      |     |
| วันที่เริ่มต้น:                    |           | กลุ่มสินทรัพย์ถาวร:      | FA03,FD03,FT03          |     | ค่าเริ่มต้น (b | )   |
| วันที่สินสุด: 30/9/2020 🏾 🎚        |           | สมุดบัญชีสินทรัพย์ถาวร — |                         |     |                |     |
|                                    |           | หน่วยงาน:                | B0101*                  |     |                |     |
|                                    |           | วันที่ขายหรือตัดจำหน่าย: | !"1/10/1996" "30/9/2020 |     |                |     |
|                                    |           | แหล่งเงิน:               | 2000                    |     |                |     |
|                                    |           | ตัวเลือกปัจจุบัน         |                         |     |                |     |
|                                    |           | เครื่องพิมพ์:            | FX DocuCentre-V 5070 84 |     |                |     |
|                                    |           | พิมพ์สี่อกลาง:           | จอภาพ 🗸                 |     |                |     |
|                                    |           |                          |                         | _   | . (            | 4.4 |
|                                    |           |                          | ទាវ                     | าลง | ยกเลิเ         | ก   |
| การเลือกและการตั้งค่าของการค้นหางา | น         |                          |                         |     |                |     |

#### 4.5 ระบบจะแสดงรายงานดังภาพ (สังเกตมูลค่าของสินทรัพย์)

| ตาราง                                                        | ฟิลด์                                                                                                    | กำหนดช่วง                                                                                                    |                                                                           | _                                                                                                    |                                                            |                                                                                      |                                                                                    |
|--------------------------------------------------------------|----------------------------------------------------------------------------------------------------|----------------------------------------------------------------------------------------------------|---------------------------------------------------------------------------|----------------------------------------------------------------------------------------------------|------------------------------------------------------------|--------------------------------------------------------------------------------------|------------------------------------------------------------------------------------|
| สินทรัพย์กาวร                                                | ร กลุ่มสืนทรัพย์กาว                                                                                                    | FA03,FD03,FT03                                                                                                    |                                                                           |                                                                                                    |                                                            |                                                                                      |                                                                                    |
| สมุดบัญชีสินท                                                | เร้พย์กาวร แหล่งผิน                                                                                                    | 2000                                                                                                    | .                                                                         |                                                                                                    |                                                            |                                                                                      |                                                                                    |
| สมุดบัญชีสินท                                                | เร้พย์กาวร วันที่ขายหรือตัดจำ<br>                                                                                                    | น่าย !"1/10/1996""30/9/202                                                                                                    | 0"                                                                        |                                                                                                    |                                                            |                                                                                      |                                                                                    |
| สมุดบญชสนท                                                   | รพยการร หน่วยงาน                                                                                                    | DU101"                                                                                                    |                                                                           |                                                                                                    |                                                            |                                                                                      |                                                                                    |
| มหาวทยาลยเกษต                                                | สรดาสตร์                                                                                                    |                                                                                                    |                                                                           |                                                                                                    |                                                            |                                                                                      |                                                                                    |
| ยอดเคลื่ส                                                    | อนไหวของรายการสินทรัพย์ถ                                                                                                    | วร                                                                                                    |                                                                           |                                                                                                    |                                                            |                                                                                      |                                                                                    |
| วันที่เริ่มต                                                 | วันที่สิ้นส: 30/9/2020                                                                                                    |                                                                                                    |                                                                           |                                                                                                    |                                                            |                                                                                      |                                                                                    |
| กลุ่มสินทรัพย์เ                                              | ์กา                                                                                                    |                                                                                                    |                                                                           |                                                                                                    |                                                            |                                                                                      |                                                                                    |
| 5                                                            | หมายเลขสินทรัพย์กาวร                                                                                                    | ซื่อ                                                                                                    | สมุดบัญชี                                                                 | ชนิดของสมุดบัญชี                                                                                             | สถานะ                                                      | การซื้อสินทรัพย่                                                                     | ด่าเสื่อมราคา                                                                      |
| <b>E100</b>                                                  |                                                                                                    |                                                                                                    |                                                                           |                                                                                                    |                                                            |                                                                                      |                                                                                    |
| FA03                                                         | 2-B0101-FA03-09200030001/00                                                                                                    | 60 ปรับปรุงห้อง 105 อาคารวชรานุสรณ์ (ยกเลิก)                                                                                                    | DEP                                                                       | รูปแบบมูลค่า                                                                                                 | ยกเลิก                                                     |                                                                                      |                                                                                    |
| FA03<br>FA03                                                 | 2-B0101-FA03-09200030001/00<br>2-B0101-FA03-09200030001/00                                                                                                    | 60 ปรับปรุงห้อง 105 อาคารวชิรานุสรณ์ (ยกเลิก)<br>62 ปรับปรุงอาคารจรัด สุนทรสิงห์ งานทาสิภายในห้อง                                                                                                    | DEP<br>M DEP                                                              | รูปแบบมูลด่า<br>รูปแบบมูลด่า                                                                                 | ยกเล็ก<br>ยกเล็ก                                           |                                                                                      |                                                                                    |
| FA03<br>FA03<br>FA03                                         | 2-B0101-FA03-09200030001/00<br>2-B0101-FA03-09200030001/00<br>2-B0101-FA03-09200030001/00                                                                                                    | 60 ปรับปรุงห้อง 105 อาคารวชิรานุสรณ์ (ขกเลิก)<br>62 ปรับปรุงอาคารจรัด สุนทรสิงห์ งานทาสีภายในห้อง<br>60 ปรับปรุงห้อง 105 อาคารวชิรานุสรณ์                                                                                                    | DEP<br>DEP<br>DEP                                                         | รูปแบบมูลค่า<br>รูปแบบมูลค่า<br>รูปแบบมูลค่า                                                                 | ยกเลิก<br>ยกเลิก<br>เปิด                                   | 212,235.88                                                                           | -28,889.68                                                                         |
| FA03<br>FA03<br>FA03<br>FA03                                 | 2-B0101-FA03-09200030001/00<br>2-B0101-FA03-09200030001/00<br>2-B0101-FA03-09200030001/00<br>2-B0101-FA03-09200030001/00                                                                                                    | 60 ปรับปรุงห้อง 105 อาคาราชิรานุสรณ์ (ยกเล็ก)<br>62 ปรับปรุงอาคารจรัด สุนพรสิงห์ งานหาสิภาย์ในห้อง<br>60 ปรับปรุงห้อง 105 อาคาราชิรานุสรณ์<br>62 ปรับปรุงอาคารจรัดสุนพรสิงห์ งานระบบกันซ์มมนั่ง                                                                                                    | DEP<br>DEP<br>DEP<br>M DEP                                                | รูปแบบมูลด่า<br>รูปแบบมูลด่า<br>รูปแบบมูลด่า<br>รูปแบบมูลด่า                                                 | ยกเล็ก<br>ยกเล็ก<br>เปิด<br>ยกเล็ก                         | 212,235.88                                                                           | -28,889.68                                                                         |
| FA03<br>FA03<br>FA03<br>FA03<br>FA03                         | 2-B0101-FA03-09200030001/00<br>2-B0101-FA03-09200030001/00<br>2-B0101-FA03-09200030001/00<br>2-B0101-FA03-09200030001/00<br>2-B0101-FA03-09200030001/00                                                                                                    | 60 ปรับปรุเทวิง 105 อาคาราชิรานุสรณ์ (ยกเลิก)<br>62 ปรับปรุเอาคารจรัด สุนพรสิหท์ งานหาสิภายในห้อง<br>60 ปรับปรุเขวิง<br>62 ปรับปรุเอาคารจรัดสุนทรสิหท์ งานรชบบกันซึมมนั่ง<br>62 ปรับปรุเอาคารจรัดสุนทรสิหท์ งานหาสิภายในห้องเ                                                                                                    | DEP<br>DEP<br>W DEP                                                       | รูปแบบมูลด่า<br>รูปแบบมูลด่า<br>รูปแบบมูลด่า<br>รูปแบบมูลด่า<br>รูปแบบมูลด่า                                 | ยกเลิก<br>ยกเลิก<br>เปิด<br>ยกเลิก<br>เปิด                 | 212,235.88<br>491,000.00                                                             | -28,889.68<br>-32,207.90                                                           |
| FA03<br>FA03<br>FA03<br>FA03<br>FA03<br>FA03                 | 2-B0101-FA03-09200030001/00<br>2-B0101-FA03-09200030001/00<br>2-B0101-FA03-09200030001/00<br>2-B0101-FA03-09200030001/00<br>2-B0101-FA03-09200030001/00<br>2-B0101-FA03-09200030001/00                                                                            | 60 ปรับปรุเทวิง 105 อาคาราชิรานุสรณ์ (ยกเล็ก)<br>62 ปรับปรุเอาคารจรัด สุนพรสิหท์ งานหาสิภายในห้อง<br>60 ปรับปรุเขวิดารจรัดสุนพรสิหท์ งานรชบบกันซึมมนั่ง<br>62 ปรับปรุเอาคารจรัดสุนพรสิหท์ งานรชบบกันซึมมนั่ง<br>62 ปรับปรุเอาคารจรัดสุนพรสิหท์ งานรชบบกันซึมมนั่                                                                                                    | DEP<br>DEP<br>DEP<br>M DEP<br>M DEP<br>M DEP                              | รูปแบบมูลด่า<br>รูปแบบมูลด่า<br>รูปแบบมูลด่า<br>รูปแบบมูลด่า<br>รูปแบบมูลด่า                                 | ยกเลิก<br>ยกเลิก<br>เปิด<br>ยกเลิก<br>เปิด<br>เปิด         | 212,235.88<br>491,000.00<br>332,171.00                                               | -28,889.68<br>-32,207.90<br>-21,515.50                                             |
| FA03<br>FA03<br>FA03<br>FA03<br>FA03<br>FA03<br>FA03<br>FA03 | 2-B0101-FA03-09200030001/00<br>2-B0101-FA03-09200030001/00<br>2-B0101-FA03-09200030001/00<br>2-B0101-FA03-09200030001/00<br>2-B0101-FA03-09200030001/00<br>2-B0101-FA03-09200030001/00<br>2-B0101-FA03-09200030001/00                                             | 60 ปรับปรุเทวิง 105 อาคาราชิรานุสรณ์ (ยกเล็ก)<br>62 ปรับปรุเอาคารจรัด สุนเทรสิงท์ งานหาสึกาบในห้อง<br>60 ปรับปรุเอาคารจรัดสุนเทรสิงท์ งานรชบบกันซึมมนั่ง<br>62 ปรับปรุเอาคารจรัดสุนเทรสิงท์ งานรชบบกันซึมมนั่ง<br>62 ปรับปรุเอาคารจรัดสุนเทรสิงท์ งานรชบบกันซึมมนั่<br>62 ปรับปรุเอาคารจรัดสุนเทรสิงท์ งานรชบบกันซึมมนั่                                                                                                    | DEP<br>DEP<br>% DEP<br>% DEP<br>% DEP<br>% DEP<br>© DEP                   | รูปแบบมูลด่า<br>รูปแบบมูลด่า<br>รูปแบบมูลด่า<br>รูปแบบมูลด่า<br>รูปแบบมูลด่า<br>รูปแบบมูลด่า                 | มกเล็ก<br>มกเล็ก<br>เปิด<br>มกเล็ก<br>เปิด<br>เปิด<br>เปิด | 212,235.88<br>491,000.00<br>332,171.00<br>171,196.48                                 | -28,889.68<br>-32,207.90<br>-21,515.50<br>-10,362.58                               |
| FA03<br>FA03<br>FA03<br>FA03<br>FA03<br>FA03<br>FA03<br>FA03 | 2-B0101-FA03-09200030001/00<br>2-B0101-FA03-09200030001/00<br>2-B0101-FA03-09200030001/00<br>2-B0101-FA03-09200030001/00<br>2-B0101-FA03-09200030001/00<br>2-B0101-FA03-09200030001/00<br>2-B0101-FA03-09200030001/00<br>2-B0101-FA03-09400130000(+53             | 60         ปรับปรุเขางารจริส สุนพรสิหท์ งานหาสิภายในห้อง           62         ปรับปรุเขางการจริส สุนพรสิหท์ งานหาสิภายในห้อง           60         ปรับปรุเขางการจริส สุนพรสิหท์ งานรายการพิธานสรณ์           62         ปรับปรุเขางการจริสสุนพรสิหท์ งานรายบานขึ้นข้มผน้อง           62         ปรับปรุเขางการจริสสุนพรสิหท์ งานรายบานขึ้นข้มผน้อง           62         ปรับปรุเขางการจริสสุนพรสิหท์ งานรายบานขึ้นข้มผน้อง           62         ปรับปรุเขางการจริสสุนพรสิหท์ งานรายบานขึ้นข้มผน้อง           62         ปรับปรุเขางการจริส สุนพรสิหท์ งานรายบานข้มมผน้อง           62         ปรับปรุเขางการจริส สุนพรสิหท์ งานรายบานข้มมผน้อง           62         ปรับปรุเขางการจริส สุนพรสิหท์ งานรายบานข้างข้มมห้อง                                                   | DEP<br>DEP<br>DEP<br>M DEP<br>Si DEP<br>DEP<br>DEP<br>DEP<br>M DEP        | รุปแบบมูลต่า<br>รุปแบบมูลต่า<br>รุปแบบมูลต่า<br>รุปแบบมูลต่า<br>รูปแบบมูลต่า<br>รูปแบบมูลต่า<br>รูปแบบมูลต่า | มกเล็ก<br>มกเล็ก<br>เปิด<br>มกเล็ก<br>เปิด<br>เปิด<br>เปิด | 212,235.88<br>491,000.00<br>332,171.00<br>171,196.48<br>1,360,422.00                 | -28,889.68<br>-32,207.90<br>-21,515.50<br>-10,362.58<br>-713,742.13                |
| FA03<br>FA03<br>FA03<br>FA03<br>FA03<br>FA03<br>FA03<br>FA03 | 2-B0101-FA03-09200030001/00<br>2-B0101-FA03-09200030001/00<br>2-B0101-FA03-09200030001/00<br>2-B0101-FA03-09200030001/00<br>2-B0101-FA03-09200030001/00<br>2-B0101-FA03-09200030001/00<br>2-B0101-FA03-09200030001/00<br>2-B0101-FA03-09400130000/s53<br>nd Total | 60         ปรับปรุเภณาราชัก สุนเทรสิเที งานมาสิกายในห้อง           62         ปรับปรุเภณาราชัก สุนเทรสิเที งานมาสิกายในห้อง           60         ปรับปรุเภณาราชัก สุนเทรสิเที งานรายบากันซึมมนั่ง           62         ปรับปรุเภณาราชักสุนเทรสิเที งานรายบากันซึมมนั่ง           62         ปรับปรุเภณาราชักสุนเทรสิเที งานรายบากันซึมมนั่ง           62         ปรับปรุเภณาราชักสุนเทรสิเที งานรายบากันซึมมนั่ง           62         ปรับปรุเภณาราชักสุนเทรสิเที งานรายบากันซึมมนั่ง           62         ปรับปรุเภณาราชักสุนเทรสิเที งานรายบากันซึมมนั่ง           62         ปรับปรุเภณาราชักสุนเทรสิเที งานรายบากันซึมมนั่ง           62         ปรับปรุเภณาราชักสุนเทรสิเที งานรายบากันซึมมนั่ง           62         ปรับปรุเภณาราชักสุนเทรสิเที งานรายบากันซึมมนั่ง | DEP<br>DEP<br>M DEP<br>M DEP<br>M DEP<br>M DEP<br>M DEP<br>M DEP<br>M DEP | รุปแบบมูลด่า<br>รุปแบบมูลด่า<br>รุปแบบมูลด่า<br>รูปแบบมูลด่า<br>รูปแบบมูลด่า<br>รูปแบบมูลด่า<br>รูปแบบมูลด่า | มกเล็ก<br>มกเล็ก<br>เปิด<br>มกเล็ก<br>เปิด<br>เปิด<br>เปิด | 212,235.88<br>491,000.00<br>332,171.00<br>171,196.48<br>1,360,422.00<br>2,567,025.36 | -28,889.68<br>-32,207.90<br>-21,515.50<br>-10,362.58<br>-713,742.13<br>-806,717.79 |

\*ราคาทุน ที่ (1)รายงานตรวจสอบพัสดุประจำปี (ฟอร์มเปล่า) (2)รายงานตรวจสอบพัสดุประจำปี <u>จะต้อง</u> <u>เท่ากัน</u> และ ( 3)รายงานยอดเคลื่อนไหวของรายการสินทรัพย์ถาวร สังเกตมูลค่าของสินทรัพย์ <u>จะต้องเท่ากัน</u>กับ รายงาน "คำสั่งของมิติ"ที่ระบบบัญชีแยกประเภทตามกลุ่มสินทรัพย์